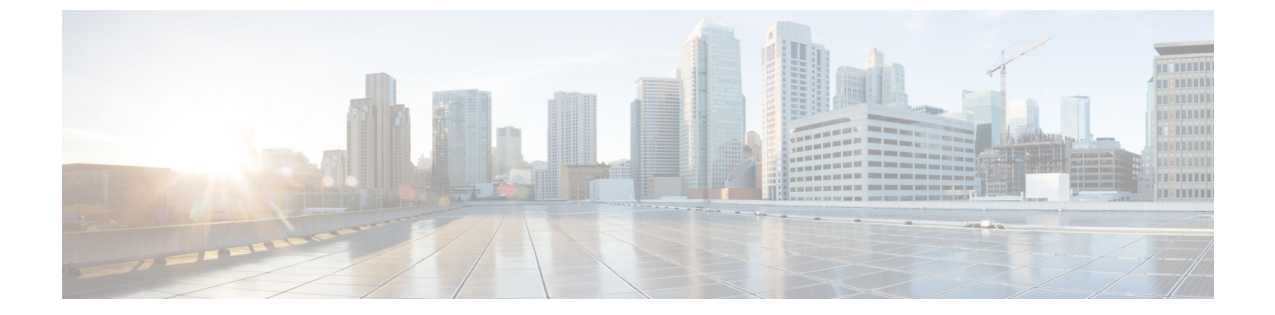

# ネットワークのトレンドを観察し洞察を得 る

- •ネットワークのトレンドとインサイトについて (1ページ)
- ネットワークトレンドの表示とインサイトの取得 (2ページ)
- ネットワークヒートマップ内アクセスポイントの比較 (5ページ)
- KPI 値をネットワーク内のピアと比較 (7ページ)
- ネットワーク内のサイト間の比較 (9ページ)

#### ネットワークのトレンドとインサイトについて

Cisco AI Network Analytics 機械学習アルゴリズムと AI テクノロジーを使用して、次の情報を提供します。

- トレンドとインサイト: グローバルパターン(トレンド)と乖離度を調べて、システム生成のインサイトを提供します。
- ・比較分析には、次の機能があります。
  - AI駆動型AP比較: ヒートマップ内の特定の月について、ネットワーク内のすべての APを比較してトレンドを把握し、洞察を得ます。
  - AI 駆動型のピア比較: 選択した主要業績評価指標(KPI) について、ピアネットワークと比較してネットワークのパフォーマンスを判断します。
  - AI 駆動型のサイト比較: 選択した KPI について、ネットワーク内の別のサイトと比較して、サイト(ビルディング)のパフォーマンスを判断します。

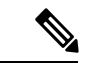

(注) Cisco AI Network Analytics のユースケースで、Catalyst 9800 シリーズ ワイヤレス コントローラ のスループットを対象とするものはサポートされていません。

### ネットワークトレンドの表示とインサイトの取得

トレンドは、一定期間にわたって観察されたネットワーク内の動作の長期的な進化です。次の トレンドは、ネットワークのパフォーマンス(蜂群グラフで表現)に関するインサイトを提供 します。以下のタイプのインサイトがあります。

- [Intra-Site]: Cisco AI Network Analytics は、単一のサイトまたはビルを検索し、そのビル内 だけの外れ値デバイスを強調表示します。この場合、蜂群グラフ内のエンティティは無線 であり、円で表されます。
- [Inter-Site]: Cisco AI Network Analytics は、グローバルネットワークを調べ、選択した KPI に関して外れ値となっているビルを特定します。この場合、蜂群グラフ内のエンティティ はビルであり、多角形で表されます。

ネットワークのトレンドを表示するには、次の手順を実行します。

## ステップ1 Cisco DNA Center GUI で [Menu] アイコン (≡) をクリックして アシュアランス > ネットワークインサイト

[Network Insights] ウィンドウに、[Capacity]、[Coverage]、[Throughput] のフィルタが表示されます。テーブ ルのデータを更新するには、該当するフィルタをクリックします。デフォルトでは、[Capacity] フィルタが 選択されており、次の情報が表示されています。

| (注) | フィルタは動的です。 | フィルタに使用可能なインサイトがない場合、 | そのフィルタは表示されま |
|-----|------------|-----------------------|--------------|
|     | せん。        |                       |              |

| インサイトテーブル      |                                                                                            |  |
|----------------|--------------------------------------------------------------------------------------------|--|
| アイテム           | 説明                                                                                         |  |
| Occurrence     | このトレンドが観測された期間。たとえば、2019年5月27日~6月3日など。                                                     |  |
| Insight        | 特定の期間に観測されたすべての AI 駆動型のすべてのインサイトのリスト。                                                      |  |
| カテゴリ           | インサイトが観測されたカテゴリ。[Capacity]、[Coverage]、[Throughput]のいずれか<br>を選択できます。                        |  |
| Frequency band | インサイトが観測された AP で使用されていた帯域周波数。[2.4 GHz]、[5 GHz]、またはその両方の周波数帯を使用できます。                        |  |
| КРІ            | 特定のインサイトに関する重要業績評価指標(KPI)。                                                                 |  |
| ■ アイコン         | インサイトテーブルに表示する列をカスタマイズできます。<br>・<br>アイコンをクリック<br>し、表示しない列のチェックボックスをオフにして、[Apply] をクリックします。 |  |

ステップ2 [insights] 列でインサイトをクリックするとスライドインペインが開き、次の情報が表示されます。

| [Insight Details] スライドインペイン |                                                                                                    |  |
|-----------------------------|----------------------------------------------------------------------------------------------------|--|
| アイテム                        | 説明                                                                                                    |  |
| Cisco AI                    | インサイトの計算方法に関する情報が表示されます。                                                                                                    |  |
|                             | 人工知能の概要については、こちらを参照してください。                                                                                                    |  |
| Insight Summary             | 下の蜂群グラフで確認されるトレンドに関する簡単なサマリー。このサマリーには、<br>サイトまたは AP の名前、クライアント数、無線帯域周波数、および乖離が観測さ<br>れた時間帯などの情報が表示されます。                                    |  |
| Weekly Client Load          | 週あたりのクライアント負荷。                                                                                                    |  |
| トラブルシューティ<br>ング             | 重大な問題になる前にトレンドのトラブルシューティングと修正を実施するための<br>リンクがあります。                                                                                         |  |
|                             | <ul> <li>[Network Heatmap] をクリックすると、ヒートマップが開き、蜂群グラフで強調<br/>表示されている AP またはビルディングに関する情報が提供されます。トレン<br/>ドが観測された特定の月のヒートマップが表示されます。</li> </ul> |  |
|                             | •[Intra-Site]:ヒートマップが起動し、特定の AP が優先順位に従って強調表示されたリストが表示されます。                                                                                |  |
|                             | •[Inter-Site]:ヒートマップが起動し、ビルディング(サイト)内のAPのフィ<br>ルタ処理されたビューが表示されます。                                                                          |  |
|                             | • AP の名前をクリックすると、その AP の [Device 360] ページが開きます。                                                                                            |  |
| 問題数                         | 問題数のグラデーション。                                                                                                    |  |

| [Insight Details] スライドインペイン |                                                    |                                               |                                                                       |                                         |                                                                                             |                      |
|-----------------------------|----------------------------------------------------|-----------------------------------------------|-----------------------------------------------------------------------|-----------------------------------------|---------------------------------------------------------------------------------------------|----------------------|
| アイテム                        | 説明                                                 |                                               |                                                                       |                                         |                                                                                             |                      |
| チャート(Chart)                 | 蜂群グラフに<br>パフォーマン<br>4週を表します<br>合、その傾向<br>図1:蜂群チャート | は、次の図に示す<br>スが4週間分表示<br>-。一定期間にわた<br>はチャート内の矢 | ように、ネッ  <br>されます。チャ<br>こってネットワ<br>印によって表え                             | トワーク内のク<br>ャートの一番下<br>ークの動作が体<br>示されます。 | ライアントデ<br>が第1週、一<br><sup>x</sup> 系的に乖離し                                                     | バイスの<br>番上が第<br>ている場 |
|                             | SNR<br>Week 4<br>Mar 19-Mar 25                     | 10dB                                          | 20dB                                                                  | 30dB                                    |                                                                                             | SodB                 |
|                             | Week 3<br>Mar 12-Mar 18                            | 0 8 800                                       | SNR deviation<br>This arrow shows a ma<br>weeks, between 17d8<br>30d8 | N last 4.                               | ,<br>,<br>,<br>,<br>,<br>,<br>,<br>,<br>,<br>,<br>,<br>,<br>,<br>,<br>,<br>,<br>,<br>,<br>, | 800                  |
|                             | Week 2<br>Mar 05-Mar 11                            | 0                                             |                                                                       |                                         |                                                                                             | 00                   |
|                             | (注) • •                                            | 峰群チャート内の                                      | 各円は、以下を                                                               | を表します。                                  |                                                                                             |                      |
|                             |                                                    | •サイト内:円                                       | は無線を表しま                                                               | ます。                                     |                                                                                             |                      |
|                             |                                                    | •サイト間 : 多                                     | 角形はビルを表                                                               | 長します。                                   |                                                                                             |                      |
|                             | • [                                                | 円のサイズは、AI<br>少数のクライアン<br>す。                   | ?内のクライア<br>トが、大きなP                                                    | ントの数を表し<br>日には多数のク                      | ンます。小さな<br>ライアントが                                                                           | ≩円には<br>含まれま         |

ステップ3 チャート内の円の上にカーソルを置くと、APの名前とMACアドレス、帯域周波数、APグループ、APの 場所、問題の数、クライアント数、および KPI 値などの情報が表示されます。

> (注) グローバルサイトでは、チャート内の円の上にカーソルを置くと、トレンドが観測されたビルや クライアント数などの情報が表示されます。

### ネットワークヒートマップ内アクセスポイントの比較

ヒートマップ内の特定の月にネットワーク内のすべての AP を視覚的に比較して、トレンドを 把握し、インサイトを取得するには、次の手順を実行します。異なる KPI と帯域周波数で AP を比較することを選択できます。取得したインサイトにより、最も輻輳が多い KPI、最も輻輳 のある AP、および それらの AP のうち使用中の AP に関する情報が得られます。この情報に より、トレンドが観察されたサイトまたはビルにさらにドリルダウンすることができます。AP または AP のグループを特定したら、それらの AP の動作履歴(1日、1週間、および月全体) を判断できます。

ステップ1 [Network Heatmap]Cisco DNA Center GUI で [Menu] アイコン (=) をクリックして アシュアランス >

[Network Heatmap] ウィンドウに次の情報が表示されます。

#### 図 2: [Network Heatmap] ウィンドウ

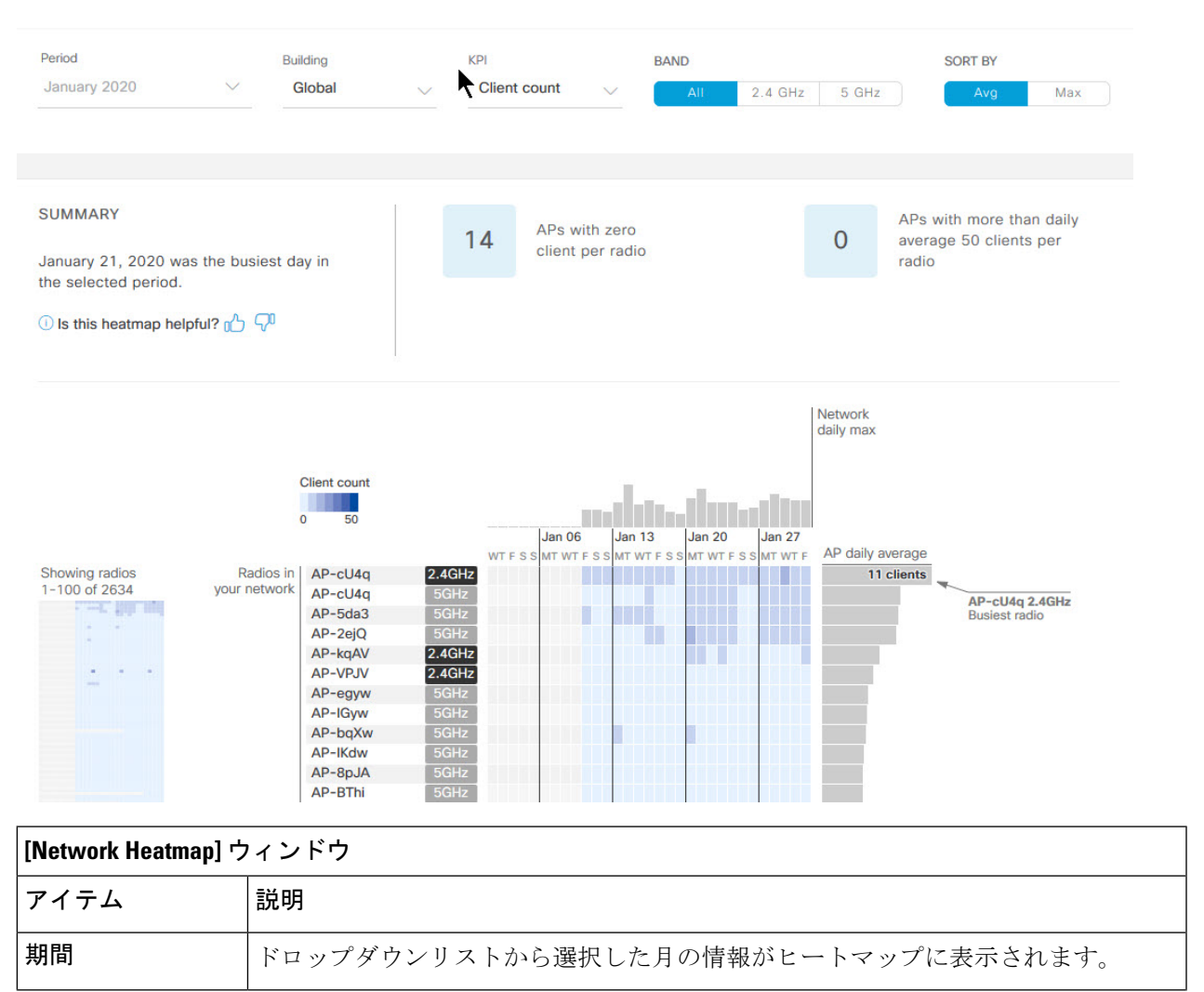

г

I

| [Network Heatmap] ウィンドウ                                |                                                                                                    |  |  |
|--------------------------------------------------------|----------------------------------------------------------------------------------------------------|--|--|
| アイテム                                                   | 説明                                                                                                    |  |  |
| Building                                               | グローバルネットワーク全体またはドロップダウンリストから選択した特定のサイ<br>トとビルディングの情報がヒートマップに表示されます。デフォルトは [Global] で<br>す。                                                                                                    |  |  |
| [KPI] ドロップダウ<br>ンリスト                                   | ドロップダウンリストから選択した KPIのヒートマップに情報を表示します。デフォ<br>ルトは [Client Count] です。                                                                                                    |  |  |
| [Band]                                                 | 選択した帯域周波数のヒートマップに情報を表示します。[All]、[2.4 GHz]、[5 GHz]<br>のいずれかを選択できます。デフォルトは [All] です。                                                                                                    |  |  |
| 並び替え                                                   | 選択したオプションに基づいてヒートマップの情報を並べ替えます。                                                                                                    |  |  |
|                                                        | [Sort By] のリストに表示されるオプションは、選択した KPI に応じて異なります。                                                                                                    |  |  |
|                                                        | KPIに応じて、[Avg]、[Min]、または[Max]を並べ替えのオプションとして選択でき<br>る場合、[Avg]または[Max]を選択できる場合のほか、いずれのオプションも提供さ<br>れない場合もあります。                                                                                             |  |  |
| [Summary] 領域                                           | ヒートマップ分析から得られたインサイトの概要が表示されます。次のタイプの情<br>報が表示されます。                                                                                                    |  |  |
|                                                        | <ul> <li>最もビジーだった日。</li> </ul>                                                                                                    |  |  |
|                                                        | ・無線あたりのクライアント数がゼロの AP の数。                                                                                                    |  |  |
|                                                        | • 無線あたりのクライアント数が 50 を超える AP の数。                                                                                                    |  |  |
| [Feedback] アイコン                                        |                                                                                                    |  |  |
| <b>KPI</b> のグラデーショ<br>ン                                | このエリアには、[KPI] ドロップダウンリストから選択した KPI に応じて、KPI のパ<br>フォーマンスに関する情報が色のグラデーションで表示されます。濃い色のブロッ<br>クは、有意な KPI スコアを示します。たとえば、低い RSSI スコアは、高い RSSI ス<br>コアよりも有意になります。クライアント数が多いスコアは、クライアント数の少<br>ないスコアよりも有意になります。 |  |  |
| [Network Daily                                         | [Sort By] オプションで選択した内容に応じて、該当するグラフが表示されます。                                                                                                    |  |  |
| Avg]、[Network<br>Daily Min]、または<br>[Network Daily Max] | [Avg]を選択した場合、日単位の平均値が表示され、最も高い平均値がグラフ内で強<br>調表示されます。                                                                                                    |  |  |
| グラフ                                                    | [Min]または[Max]を選択した場合、日単位の最小値または最大値が表示され、それ<br>らの値がグラフ内でそれぞれ強調表示されます。                                                                                                    |  |  |
|                                                        | グラフのバーにカーソルを合わせると、それぞれの日の KPI 値が表示されます。                                                                                                    |  |  |

| [Network Heatmap] ウィンドウ    |                                                                                                    |  |  |  |
|----------------------------|----------------------------------------------------------------------------------------------------|--|--|--|
| アイテム                       | 説明                                                                                                    |  |  |  |
| [Showing Radios]<br>ヒートマップ | ヒートマップの圧縮ビューが表示されます。<br>デフォルトでは、この領域には、最初の 100 個の無線のヒートマップが表示されま<br>す。追加の無線のヒートマップデータを表示するには、圧縮されたヒートマップの<br>下部までスクロールして、ドロップダウンリストから適切なオプションを選択しま<br>す。 |  |  |  |
| [AP Heatmap]エリア            | 次が含まれます。                                                                                                    |  |  |  |
|                            | • [Radios in Your Network]: AP の名前とクライアントによって使用された帯域周<br>波数が表示されます。AP の横にあるアイコンをクリックすると、その AP の<br>[Device 360] ページが開きます。                                |  |  |  |
|                            | この領域には、[Band] のオプションから選択した帯域周波数に応じて、対応する帯域の AP が一覧表示されます。                                                                                                |  |  |  |
|                            | • [AP Heatmap]: AP の動作履歴(1日、1週間、および月全体)を確認できます。<br>ブロック内の色の明度は、その有意性を示します。濃い色のブロックは、薄い<br>色のブロックよりも有意性が高くなります。ヒートマップの各行が1つの AP<br>を表します。                 |  |  |  |
|                            | [Heatmap] 内のカラーブロックにカーソルを合わせると、AP の名前と MAC アドレス、帯域周波数、AP グループ、AP の場所、日次平均 KPI スコアなどの情報が表示されます。                                                           |  |  |  |
|                            | • [AP Daily Average] または [AP Daily Max]: この領域には、[Sort By] オプション<br>で選択した内容に応じて、各 AP のその月の平均 KPI スコアまたは最大 KPI ス<br>コアが表示されます。スコアが最も高いAPがリストの一番上に表示されます。   |  |  |  |
|                            | [AP Daily Average] または [AP Daily Max] 領域にカーソルを合わせると、AP の<br>その月の平均 KPI または最大 KPI の値を確認できます。                                                              |  |  |  |

**ステップ2** 追加の無線のヒートマップデータを表示するには、ウィンドウの下部までスクロールして、ドロップダウンリストから適切なオプションを選択します。

### KPI 値をネットワーク内のピアと比較

選択した重要業績評価指標(KPI)について、ピアネットワークと比較してネットワークのパフォーマンスを判断します。

**ステップ1** [Peer Comparison] ウィンドウCisco DNA Center GUI で [Menu] アイコン (≡) をクリックして アシュアラン ス> [Peer Comparison] ウィンドウが開き、次の情報が表示されます。

| [Peer Comparison] ウィンドウ      |                                                                                                    |  |  |  |
|------------------------------|----------------------------------------------------------------------------------------------------|--|--|--|
| アイテム                         | 説明                                                                                                    |  |  |  |
| [KPI] ドロップダウ<br>ンリスト         | ドロップダウンリストから KPI を選択します。[Radio Throughput]、[Cloud Apps<br>Throughput]、[Radio Resets]、[Packet Failure Rate]、[Interference]、[RSSI] のいずれか<br>を選択できます。デフォルトは [Radio Throughput] です。                                                                                                    |  |  |  |
| Show                         | 自ネットワークとピアネットワークの間の KPI 値を比較する曜日を選択します。デ<br>フォルトは [All] です。                                                                                                    |  |  |  |
| 要約                           | AI ネットワーク分析 棒グラフを分析し、結果に関する簡単なサマリーを表示します。次の情報を提供します。                                                                                                    |  |  |  |
|                              | • [2.4 GHz]: 2.4 GHz 帯域周波数のネットワーク値とピア値のサマリー。                                                                                                    |  |  |  |
|                              | •[5 GHz]: 5 GHz 帯域周波数のネットワーク値とピア値のサマリー。                                                                                                    |  |  |  |
| [Highlight Peers] ト<br>グルボタン | 自ネットワークとピアネットワークのグラフを切り替えることができます。                                                                                                    |  |  |  |
| ピア比較棒グラフ                     | デフォルトでは、次の図に示すように、[Band 2.4 GHz] および [Band 5 GHz] グラフ<br>のネットワークの KPI 値が強調表示されます。                                                                                                    |  |  |  |
|                              | ピアネットワークの KPI 値を強調表示するには、[Highlight Peers] ボタンをクリック<br>します。<br>図 3:ピア比較棒グラフ                                                                                                    |  |  |  |
|                              | SUMMARY         Radio Throughput in your network was very similar to your peers in the last 25 days.         Period: Jun 15, 2019 - Jul 10, 2019         Distribution of Radio Throughput                                                                                                    |  |  |  |
|                              | Band: 2.4GHz Band: 5GHz                                                                                                    |  |  |  |
|                              | whether is a rest of the set of the set of |  |  |  |

**ステップ2** 特定の日について、自ネットワークとピアネットワークの KPI 値を表示するには、[Show] エリアで該当す る日を選択します。

#### ネットワーク内のサイト間の比較

選択した重要業績評価指標(KPI)について、ネットワーク内のサイト(ビル)間でパフォーマンスを比較するには、次の手順を実行します。この手順では、サイトに存在するパフォーマンスが高、中、低の AP の数を確認できます。

ステップ1 [Site Comparison]Cisco DNA Center GUI で [Menu] アイコン (≡) をクリックして アシュアランス > を選択 します。

[Site Comparison] ウィンドウが開き、次の情報が表示されます。

#### 図 4: [Site Comparison] ウィンドウ

| E Cisco DNA Center                                                                                                    | Assurance - Trends And Insights - Site Comparison                                                                                                    | Q (0) C                                                              |
|----------------------------------------------------------------------------------------------------|----------------------------------------------------------------------------------------------------|----------------------------------------------------------------------|
| Radio throughput V<br>Buildings Stff-AkwitteD-Lhrw V Stff-bef/BLD-puBA V I                                                                                                    | Band 5 GHz V                                                                                                    | ×                                                                    |
|                                                                                                    | second second to the rest of the rest of t |                                                                      |
| RADIO THROUGHPUT OVER THE WEEK<br>In the week from Jul 10 to Jul 16 radios<br>width 5 GHz frequency band in buildings<br>STE-ALKyBLD-UnitW and STE-LoP/IBLD-<br>STE-LO-UNIW<br>puBA have been civided into 3 groups<br>STE-LO-NBA |                                                                                                    | H of radios +1 22 42                                                 |
| based on Radio throughput                                                                                                    | arite ariti arite arite                                                                                                    | Jul 14 Jai 15 Jai 18                                                 |
| Hordreck 0 = 1-3 = 4-6 = 27<br>Lower Radio Throughput (Up To 1bps)<br>37.07% 43 APs                                                                                                    | Medium Radio Throughput (Up To 395Kbps)          24.14% 28 APs                                                                                                    | Higher Radio Throughput (Up To 469Kbps)          38.79%       45 APs |
| 000% 49 APs                                                                                                    | No radios in this group                                                                                                    | No radios in this group                                              |

| [Site Comparison] ウィンドウ    |                                                                                |  |
|----------------------------|--------------------------------------------------------------------------------|--|
| アイテム                       | 説明                                                                             |  |
| [KPI] ドロップダウ<br>ンリスト       | ドロップダウンリストから KPI を選択します。デフォルトは [Radio Throughput] で<br>す。次のオプションがあります。         |  |
|                            | • [Radio Throughput]                                                           |  |
|                            | • [Channel Utilization]                                                        |  |
|                            | • [Average Client RSSI]                                                        |  |
|                            | • [Average Client SNR]                                                         |  |
|                            | • [Average Onboarding Time]                                                    |  |
|                            | • [Average Authorization Time]                                                 |  |
|                            | • [Average DHCP Time]                                                          |  |
|                            | • [Cloud Throughput]                                                           |  |
|                            | • [Media Throughput]                                                           |  |
|                            | • [Social Throughput]                                                          |  |
|                            | • [Collab Throughput]                                                          |  |
|                            | • [Interference]                                                               |  |
| [Buildings] ドロップ<br>ダウンリスト | [Building 1] ドロップダウンリスト: KPI 値を比較する最初のサイトを選択します。<br>最初のサイトは青色で表示されます。          |  |
|                            | [Building 2] ドロップダウンリスト:最初のサイトの KPI 値と比較する2番目のサイトを選択します。2番目のサイトはピンク/紫色で表示されます。 |  |
| [Band]                     | 帯域周波数を選択します。[Band 2.4 GHz] または [Band 5 GHz] を選択できます。                           |  |
| [Summary/Timeline]         | 各サイトの曜日ごとの平均 KPI パフォーマンスが表示されます。                                               |  |

| [Site Comparison] ウィンドウ            |                                                                                                    |                                                                                                    |                                                                                                    |                                                                                                    |  |
|------------------------------------|----------------------------------------------------------------------------------------------------|----------------------------------------------------------------------------------------------------|----------------------------------------------------------------------------------------------------|----------------------------------------------------------------------------------------------------|--|
| アイテム                               | 説明                                                                                                    |                                                                                                    |                                                                                                    |                                                                                                    |  |
| [Client Count] のグラ<br>デーション<br>または | <ul> <li>[Radio Throughput] や [Average Client RSSI] などの KPI については、この領域に各サイトの無線ごとのクライアント数が示されます。</li> <li>[Onboarding Time] などの KPI については、この領域に各サイトのデバイス数が示されます。</li> </ul> |                                                                                                    |                                                                                                    |                                                                                                    |  |
| Device Count                       | <sup>ペレムフ</sup> 。<br>図 5: [Site Comparison]ウィンドウ:[Average Onboarding Time] KPI                                                                                             |                                                                                                    |                                                                                                    |                                                                                                    |  |
| 00000-00                           | ≡ Cisco D                                                                                                    | NA Center                                                                                                    | Assurance - Trends And Insights - Site Comparison                                                                                                    | Q (1) C                                                                                                    |  |
|                                    | Average Onbe                                                                                                    | oarding Time V                                                                                               |                                                                                                    |                                                                                                    |  |
|                                    | Cisco Al                                                                                                    | Groups of radios and devices are created in your                                                             | r network based on performance metrics over the past week. Learn More                                                                                                    | ×                                                                                                    |  |
|                                    | AVERAGE ONBI<br>In the week from J<br>buildings SITE-AD<br>I20F/BLD-pu8A he                                                                                                | DARDING TIME OVER THE WEEK<br>Jul 10 to Jul 16 devices in<br>kw/RLD-UhtW and STE-<br>wee been divided into 2 |                                                                                                    | It of orbinardings +1 () 100 () 16                                                                                                    |  |
|                                    | Time                                                                                                    | Average Unboarding                                                                                           | • • • • • • • • • • • • • • • • • • •                                                                                                    | Jul 14 Jul 15 Jul 16                                                                                                    |  |
|                                    | SITE-Attendents-Attendents-Attendents                                                                                                    | ower Average Onboarding Time (-)                                                                             | Medium Average Onboarding Time (20.13s)  11.37% 127 of 1117 onboardings  Common Device 3.28% (39)  Verdealtion 1.25% (14)  03.5 Workstation 9.43% (3)  C5 Service 0.34% (4)  C5 Service 0.34% (4) | Faster Average Onboarding Time (3.30s)  B8.63% 990 of 1117 onboardings Unknown Device 52.21% [585] Windhat Werkstein 12.45% (139)  O X Norkstein P.85% (110) Antroid Device 5.22% [63) Antroid Phone 3.35% [40]  V Espand all |  |
|                                    | Miller-Brie-Brie                                                                                                    | No orderendings in this group                                                                                | <ul> <li>5.3% 34 of 641 onboardings</li> <li>Windows Workstater 2.18% (14)</li> <li>Uninous Divide 2.03% (13)</li> <li>Workstation 6.42% (4)</li> <li>OS X Workstation 0.47% (3)</li> </ul>       | 94.7%. 607 of 641 onbeardings Unknown Device 51.01% (227) 05 % Norrissolen 18.1% (116) Windows Workstellen 11.23% (72) Workstellen 8.43% (54) Android Phone 3.55% (23)  ✓ Expand all                                          |  |
|                                    | ブロック<br>ロックに                                                                                                    | ・の色の濃さでクラ~<br>…は、薄い色のブロッ                                                                                     | イアント数またはデバイス数が<br>ックよりも多くのクライアントや                                                                                                    | 示されます。濃い色のブ<br>Pデバイスが存在します。                                                                                                    |  |

| [Site Comparison] ウィンドウ                          |                                                                                                    |  |  |  |
|--------------------------------------------------|----------------------------------------------------------------------------------------------------|--|--|--|
| アイテム                                             | 説明                                                                                                    |  |  |  |
| <b>アイテム</b><br>AP クラスタ<br>または<br>デバイスタイプクラ<br>スタ | <ul> <li>説明</li> <li>この領域には、各サイトに1つずつ、2つのAPクラスタが表示されます。このエリアでは、2つのサイトのパフォーマンスを視覚的に比較できます次の情報を出力します。</li> <li>・KPIのパフォーマンス(パーセンテージ)。</li> <li>・各サイトでのAPのクラスタ化の程度。</li> <li>・低、中、高のKPI値を示しているAPの数。</li> <li>[Onboarding Time] や [Authorization Time] などの KPI については、この領域に次のような情報が表示されます。</li> <li>・クライアントが各サイトでオンボーディングするデバイスのタイプ。たとえば、Windows ワークステーション、OS X ワークステーション、Linux ワークステーション、Android 電話機、IOS デバイスなどです。</li> </ul> |  |  |  |
|                                                  | ・KPIの時間の指標が低、中、高のデバイスの数。                                                                                                    |  |  |  |

ステップ2 クラスタ内の色付きブロックにカーソルを合わせると、日付、AP が存在する建物、AP のモデル番号、無 線プロトコル、無線クライアント数など、AP に関する情報が表示されます。濃い色のブロックには、薄い 色のブロックよりも多くのクライアントが存在します。

I